# **RSA NetWitness Logs**

Event Source Log Configuration Guide

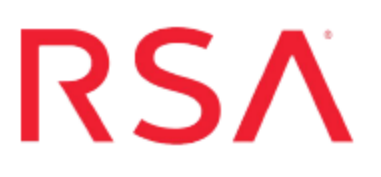

## Cisco 3300 Series Mobility Services Engine

Last Modified: Thursday, July 27, 2017

## **Event Source Product Information:**

Vendor: Cisco Event Source: Mobility Services Engine (MSE) Versions: 5.2.91.0, 6.0.97.0, 7.0.105.0

### **RSA Product Information:**

Supported On: NetWitness Suite 10.0 and later Event Source Log Parser: ciscomse Collection Method: Syslog Event Source Class.Subclass: Network.Wireless Devices To configure the Cisco 3300 Series Mobility Services Engine event source, you must:

- I. Configure Syslog Output on Cisco 3300 Series Mobility Services Engine
- II. Configure RSA NetWitness Suite for Syslog Collection

## Configure Syslog Output on Cisco 3300 Series Mobility Services Engine

The following procedures describes how to configure Syslog output on your device, depending on your version of the Cisco 3300 Series Mobility Services Engine event source.

## Configure Version 6.0.97.0 and 7.0.105.0

#### To configure Cisco Mobility Services Engine 6.0.97.0 and 7.0.105.0:

- 1. Log on to the Cisco Wireless Control System web console.
- 2. In the top menu, click Services > Context Aware Notifications.
- 3. In the Notifications pane, click Notification Settings.
- 4. If you have already configured an event group and event definition, go to step 5. To configure an event group and event definition, follow these steps:
  - a. From the Select a command drop-down list, select Add Event Group, and click Go.
  - b. In the New Event Group window, enter the event group name into the **Group** Name field, and click Save.
  - c. In the Event Settings window, click on the event group created in step b.
  - d. From the **Select a command** drop-down list, select **Add Event Definition**, and click **Go**.
  - e. In the Event Definition Name field, enter the definition name, and click Save.
- 5. To set the Destination and Transports settings, follow these steps:
  - a. If the Event Definition window is open, go to step b. To open the Event Definition window, in the Event Settings window, click the event group, and then click the event definition.
  - b. In the Event Definition window, click the **Destination and Transport** tab.
  - c. Click Add.

- d. In the Add/Edit Destination and Transport window, click Add New.
- e. In the Enter IP Address window, enter the IP address of the RSA NetWitness Log Decoder or Remote Log Collector and click **OK**.
- f. In the Add/Edit Destination and Transport window, complete the fields as follows.

| Field          | Action                                          |
|----------------|-------------------------------------------------|
| Message Format | Select XML.                                     |
| Transport Type | From the drop-down list, select <b>SysLog</b> . |
| Port Number    | Ensure the port number is set to <b>514</b> .   |

- g. Click Add.
- 6. To enable the event definition, follow these steps:
  - a. In the Event Definition window, click the General tab.
  - b. Click Save.

**Note:** In order to enable the event definition, you must have at least one condition configured through the **Conditions** tab.

- c. In the Admin Status field, select Enabled.
- d. Click Save.
- 7. To synchronize the event group, follow these steps:
  - a. In the top menu, click **Services > Synchronize Services**.
  - b. Click the Event Groups tab.
  - c. Click Synchronize.

### Configure Cisco Mobility Services Engine 5.2.91.0

#### To configure Cisco Mobility Services Engine 5.2.91.0:

- 1. Log on to the Cisco Wireless Control System web console.
- 2. In the top menu, click **Mobility > Notifications.**
- 3. In the left pane, click **Settings**.

- 4. If you have already configured an event group and event definition, go to step 5. To configure an event group and event definition, follow these steps:
  - a. From the Select a command drop-down list, select Add Event Group, and click Go.
  - b. In the Group Name field, enter the event group name, and click Save.
  - c. Click the event group that you created in step b.
  - d. From the **Select a command** drop-down list, select **Add Event Definition**, and click **Go**.
  - e. In the Event Definition Name field, enter the definition name, and click Save.
- 5. To set the Destination and Transport settings, follow these steps:
  - a. If the Event Definition window is open, go to step b. To open the Event Definition window, in the Event Settings window, click the event group, and then click the event definition.
  - b. Click the **Destination and Transport** tab.
  - c. Click Add.
  - d. In the Add/Edit Destination window, click Add New.
  - e. Enter the IP address of the RSA NetWitness Log Decoder or Remote Log Collector, and click **OK**.
  - f. In the Add/Edit Destination window, complete the fields as follows.

| Field          | Action                                          |
|----------------|-------------------------------------------------|
| Message Format | Select XML.                                     |
| Transport Type | From the drop-down list, select <b>SysLog</b> . |
| Port Number    | Ensure the port number is set to <b>514</b> .   |

- g. Click Add.
- 6. To enable the event definition, follow these steps:
  - a. In the General tab, click Save.

**Note:** In order to enable the event definition, you must have at least one condition configured through the **Conditions** tab.

- b. In the Admin Status field, select Enabled.
- c. Click Save.
- 7. To synchronize the event group, follow these steps:
  - a. In the top menu, click Mobility > Synchronize Services.
  - b. Click the Event Groups tab.
  - c. Click Synchronize.

## **Configure RSA NetWitness Suite**

Perform the following steps in RSA NetWitness Suite:

- Ensure the required parser is enabled
- Configure Syslog Collection

### **Ensure the Required Parser is Enabled**

If you do not see your parser in the list while performing this procedure, you need to download it in RSA NetWitness Suite Live.

#### Ensure that the parser for your event source is enabled:

- 1. In the NetWitness menu, select Administration > Services.
- 2. In the Services grid, select a Log Decoder, and from the Actions menu, choose View > Config.
- 3. In the Service Parsers Configuration panel, search for your event source, and ensure that the **Config Value** field for your event source is selected.

Note: The required parser is ciscomse.

## **Configure Syslog Collection**

**Note:** You only need to configure Syslog collection the first time that you set up an event source that uses Syslog to send its output to NetWitness.

You should configure either the Log Decoder or the Remote Log Collector for Syslog. You do not need to configure both.

#### To configure the Log Decoder for Syslog collection:

- 1. In the NetWitness menu, select Administration > Services.
- 2. In the Services grid, select a Log Decoder, and from the Actions menu, choose View > System.
- 3. Depending on the icon you see, do one of the following:

- If you see <sup>Start Capture</sup>, click the icon to start capturing Syslog.
- If you see <sup>•</sup> Stop Capture</sup>, you do not need to do anything; this Log Decoder is already capturing Syslog.

#### To configure the Remote Log Collector for Syslog collection:

- 1. In the NetWitness menu, select Administration > Services.
- In the Services grid, select a Remote Log Collector, and from the Actions menu, choose View > Config > Event Sources.
- 3. Select Syslog/Config from the drop-down menu.

The Event Categories panel displays the Syslog event sources that are configured, if any.

4. In the Event Categories panel toolbar, click +.

The Available Event Source Types dialog is displayed.

- 5. Select either **syslog-tcp** or **syslog-udp**. You can set up either or both, depending on the needs of your organization.
- 6. Select the new type in the Event Categories panel and click + in the Sources panel toolbar.

The Add Source dialog is displayed.

7. Enter **514** for the port, and select **Enabled**. Optionally, configure any of the Advanced parameters as necessary.

Click OK to accept your changes and close the dialog box.

Once you configure one or both syslog types, the Log Decoder or Remote Log Collector collects those types of messages from all available event sources. So, you can continue to add Syslog event sources to your system without needing to do any further configuration in NetWitness.

Copyright © 2017 EMC Corporation. All Rights Reserved.

## Trademarks

RSA, the RSA Logo and EMC are either registered trademarks or trademarks of EMC Corporation in the United States and/or other countries. All other trademarks used herein are the property of their respective owners.